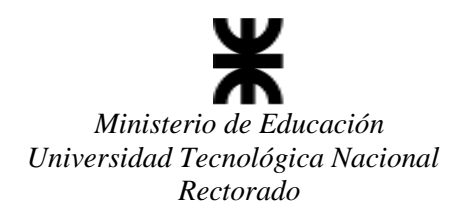

# SICYT – SISTEMA DE INFORMACIÓN DE CIENCIA Y TECNOLOGÍA INSTRUCTIVO PARA CARGA DE PROYECTOS POR PARTE DE DIRECTORES DE PID CONVOCATORIA 2021

El siguiente documento está dirigido a los Directores de Proyectos que deben cargar su(s) proyecto(s) en el formulario PID online del sistema SICyT.

# Generalidades

Para dar de alta un Proyecto PID, usted primero debe verificar su ámbito de ejecución. Todo PID se ejecuta dentro de una Unidad Científico Tecnológica (UCT), que es el contenedor del proyecto. Las UCTs pueden tener distintas definiciones, que se encuentran precisadas dentro del propio Sistema. Una vez que usted ha verificado la existencia de la UCT en su facultad, podrá dar de alta el PID, asociándolo a esa UCT. A continuación, se detalla el procedimiento para dar de alta un PID:

# Creación de PID

El director deberá ingresar al Sistema de Información de Ciencia y Tecnología a través del portal de la Secretaría. Al ingresar como Director de PID se encontrará con el siguiente menú:

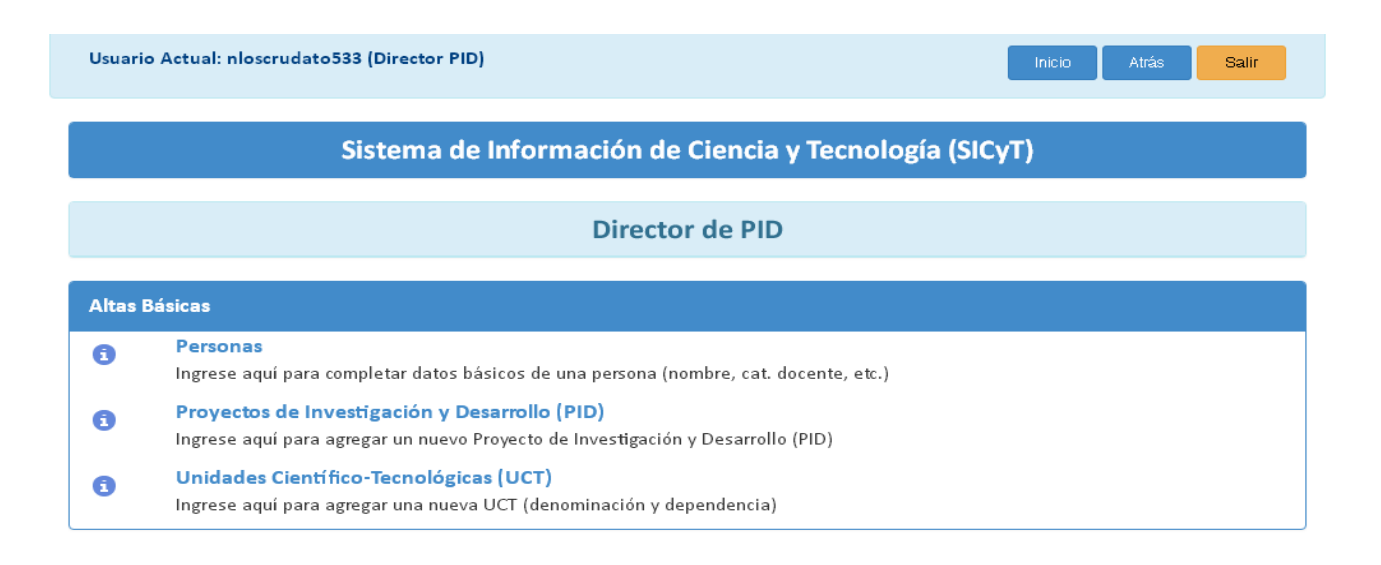

Para crear el Proyecto primeramente deberá consultar si existe la Unidad Científico Tecnológica (UCT) donde se desarrollará el mismo. Para verificarlo deberá hacer clic en el enlace Unidades Científico-Tecnológicas (UCT) en la sección Altas Básicas.

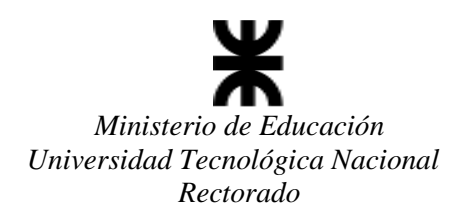

|            | ALTA DE UCT                |           |                                                                   |              |               |                  |               |                                                                                                    |  |  |
|------------|----------------------------|-----------|-------------------------------------------------------------------|--------------|---------------|------------------|---------------|----------------------------------------------------------------------------------------------------|--|--|
| Nuevo O    | Nuevo Organismo/ Nueva UCT |           |                                                                   |              |               |                  |               |                                                                                                    |  |  |
|            |                            |           |                                                                   |              |               |                  |               |                                                                                                    |  |  |
| Búsqueda   | úsqueda de UCTs            |           |                                                                   |              |               |                  |               |                                                                                                    |  |  |
| Facultad F | acultad Regional           |           |                                                                   |              |               |                  |               |                                                                                                    |  |  |
| FACULTAE   | REGION                     | al san    | RAFAEL                                                            |              |               |                  |               | ▼                                                                                                    |  |  |
| UCT:       |                            |           |                                                                   |              |               |                  |               |                                                                                                    |  |  |
|            |                            |           |                                                                   |              |               |                  |               |                                                                                                    |  |  |
| Especifiqu | e una par                  | rte del r | nombre de la UCT a se                                             | er ubica     | da (en blanco | = recuperar      | todas)        |                                                                                                    |  |  |
|            |                            |           |                                                                   |              |               | Buscar           |               |                                                                                                    |  |  |
|            |                            |           |                                                                   |              |               |                  |               |                                                                                                    |  |  |
|            |                            | ID        | Denominación                                                      | ृंEs<br>UCT? | Tipo de UCT   | Regional         | Localidad     | ListaProyectos                                                                                                    |  |  |
| Modificarl | Eliminar                   | 565       | Departamento de<br>Ingeniería Industrial                          | 1            | Grupo UTN     | FR San<br>Rafael | SAN<br>RAFAEL | <ul> <li>913-Indicadores pre-evento/evento/post-e</li> <li>2301-ESTUDIO DE LAS VARIABLES QUE<br/>COMPON</li> <li>4325-Sin incentivos PESSANO</li> </ul> |  |  |
| Modificarl | Eliminar                   | 132       | CATEDRA DE<br>HIGIENE Y<br>SEGURIDAD E<br>INGENIERIA<br>AMBIENTAL | ø            | Cátedra       | FR San<br>Rafael | SAN<br>RAFAEL | 161-EVALUACION DE LA EXPOSICIÓN DE LA PO                                                                                                    |  |  |
| Modificarl | Eliminar                   | 230       | CATEDRA<br>PROYECTO FINAL                                         | <b>A</b>     | Cátedra       | FR San<br>Rafael | SAN<br>RAFAEL | 389-DETERMINACIÓN DE LOS PARÁMETROS NECE.                                                                                                    |  |  |
|            |                            |           |                                                                   |              |               |                  |               |                                                                                                    |  |  |

- Para ver todas las UCTs de la Facultad Regional, deje en blanco el cuadro de texto "Unidad (UCT)" y haga clic en el botón Buscar (en la sección Búsqueda, Modificación y Eliminación de UCT). El sistema devolverá la lista de todas las UCTs de la Facultad Regional.
- Para ubicar una UCT por su nombre, especifique en todo o en parte su denominación en la casilla de texto "Unidad (UCT)" y haga clic en el botón Buscar (en la sección Búsqueda, Modificación y Eliminación de UCT). El sistema devolverá la lista de las UCTs cuya denominación contenga lo que usted especificó. NOTA: Por ejemplo, si escribe "QUIM", devolverá todas las UCTs que contengan esa cadena de caracteres (QUIMICA, QUIMICAS, QUIMICO, QUIM., etc.). Para esta búsqueda el sistema ignora las minúsculas y mayúsculas, y los acentos.

Si la UCT no se encuentra en el listado deberá ingresar los datos correspondientes presionando el botón Nuevo Organismo /Nueva UCT.

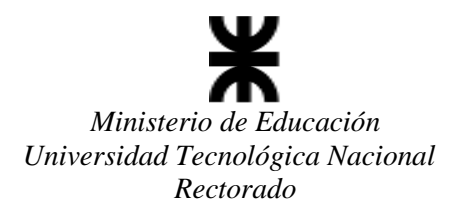

| Unidad Científico Tecnológica - L                                                                                                    | ICT Datas específicos de LICT | Provectos PID           | Personal PCT | Actividades ACT |  |  |  |  |
|----------------------------------------------------------------------------------------------------|-------------------------------|-------------------------|--------------|-----------------|--|--|--|--|
| onidad cientineo recitologica - c                                                                                                    | Daws espectitos de Oct        | Troyectos Tib           | reisonarrei  | Actividades Act |  |  |  |  |
| Las UCT son las entidades de actividad primaria como: Secretarías, Centros, Grupos, Cátedras, Departamentos, Laboratorios.                              |                               |                         |              |                 |  |  |  |  |
| Para incorporar en cualquiera de las entidades PIDs y ACTs, debe indicar que la misma es una UCT (Unidad Científico-Tecnológica), tildando el casillero |                               |                         |              |                 |  |  |  |  |
| correspondiente donde se indica 'Esta entidad es una UCT'                                                                                               |                               |                         |              |                 |  |  |  |  |
| Edición de UCT / Organismo                                                                                                    |                               |                         |              |                 |  |  |  |  |
| Código de UCT                                                                                                    | A designar                    |                         |              |                 |  |  |  |  |
| Denominación de UCT                                                                                                    |                               |                         |              |                 |  |  |  |  |
| Tipo de UCT en el sistema                                                                                                    | Seleccione un Tino            |                         |              | •               |  |  |  |  |
| UCT                                                                                                    | Esta entidad es un            | Esta entidad es una UCT |              |                 |  |  |  |  |
| Teléfono                                                                                                    |                               |                         |              |                 |  |  |  |  |
| Domicilio                                                                                                    |                               |                         |              |                 |  |  |  |  |
| Fax                                                                                                    |                               |                         |              |                 |  |  |  |  |
| E-mail                                                                                                    |                               |                         |              |                 |  |  |  |  |
| Sitio web (URL)                                                                                                    |                               |                         |              |                 |  |  |  |  |
| Dependencia superior                                                                                                    | FACULTAD REGIONAL             | DELTA                   |              | •               |  |  |  |  |
| Localidad                                                                                                    |                               |                         |              |                 |  |  |  |  |
|                                                                                                    |                               |                         |              |                 |  |  |  |  |
|                                                                                                    |                               |                         |              |                 |  |  |  |  |

Completado todos los campos correspondientes a la UCT deberá presionar "Grabar Cambios".

Una vez comprobada la existencia de la UCT en el sistema, retornando al menú Principal, puede proceder a crear el Proyecto ingresando al enlace Proyectos de Investigación y Desarrollo (PID) en la sección Altas Básicas.

## Alta básica de un Proyecto PID

| Altas B | ásicas                                                                                                    |
|---------|----------------------------------------------------------------------------------------------------|
| 0       | <b>Personas</b><br>Ingrese aquí para completar datos básicos de una persona (nombre, cat. docente, etc.)                         |
| 0       | Proyectos de Investigación y Desarrollo (PID)<br>Ingrese aquí para agregar un nuevo Proyecto de Investigación y Desarrollo (PID) |
| 0       | <b>Unidades Científico-Tecnológicas (UCT)</b><br>Ingrese aquí para agregar una nueva UCT (denominación y dependencia)            |

Siguiendo este enlace se encuentra con la siguiente pantalla *Edición de Información Básica del Proyecto de Investigación y Desarrollo (PID) - ID:XXXX* donde se puede agregar y modificar la denominación y UCTs participantes en el Proyecto que gestionará el Director de PID.

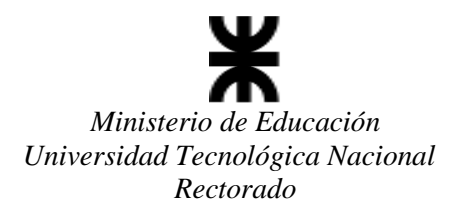

| onvocatoria        | convoc 2018                   | 8   inicio 201                        | 9ACTIVA             |                                |                                                  |                                                                 |                                                            | • • |  |
|--------------------|-------------------------------|---------------------------------------|---------------------|--------------------------------|--------------------------------------------------|-----------------------------------------------------------------|------------------------------------------------------------|-----|--|
| cha de inicio      | 01/01/20                      | 22 (*)                                | M                   | ises 36                        | (*) Actualizar                                   | Fecha de finalizaci                                             | ón 31/12/2025                                              |     |  |
| po de Proyecto     | UTN (PID U                    | /TN) CON IN                           | CORPO               | RACION EN                      | PROGRAMA INCEN                                   | TIVOS                                                           |                                                            | • • |  |
| ograma             | Materiales                    |                                       |                     |                                |                                                  |                                                                 |                                                            |     |  |
| enominación de PID | Instructive                   | o Convocato                           | ria 2018            | 8 / Inicio 201                 | 9ACTIVA                                          |                                                                 |                                                            | 0   |  |
| Ts                 | Tipo de UC                    | г                                     |                     |                                |                                                  |                                                                 |                                                            |     |  |
|                    | UCT                           |                                       |                     |                                |                                                  |                                                                 |                                                            | ·   |  |
|                    | Seleccione                    |                                       |                     |                                |                                                  |                                                                 |                                                            | •   |  |
|                    | UES IS UCT                    | Es la UCT principal (la del Director) |                     |                                |                                                  |                                                                 |                                                            |     |  |
|                    | Vincular                      | ista UCT al j                         | proyect             | •                              |                                                  |                                                                 |                                                            |     |  |
|                    | Si su proyec<br>principal o d | to depende o<br>el Director ho        | de más o<br>Iciendo | Se una UCT (<br>olic en la opo | (multi dependencias),<br>ión "Principal". Para ( | en UCTs vinculadas al proyec<br>un proyecto con une sola UCT, é | to deberá indicar cuál es la UCI<br>sta será la principal. | T   |  |
|                    |                               |                                       |                     | UCT                            | N                                                | ombre de UCT                                                    | Regional                                                   |     |  |
|                    |                               |                                       | UCT                 | principal                      |                                                  |                                                                 |                                                            |     |  |
|                    | Elminar                       | Principal                             | UCT<br>01           | principal<br>R                 | SICYT                                            |                                                                 | FACULTAD REGIONAL<br>RECTORADO                             | 1   |  |
|                    | Elminar                       | Principal                             | 01                  | principal<br>20                | SICYT                                            |                                                                 | FACULTAD REGIONAL<br>RECTORADO                             |     |  |
|                    | Elminar                       | Principal                             | UCT<br>01           | principal<br>R                 | SICYT                                            |                                                                 | FACULTAD REGIONAL<br>RECTORADO                             |     |  |
|                    | Elminar                       | Principal                             | UCT<br>01           | Principal<br>R                 | SICYT                                            |                                                                 | FACULTAD REGIONAL<br>RECTORADO<br>Guardar                  |     |  |
|                    | Elminar                       | Principal                             | 01                  | principal<br>2                 | SICYT                                            |                                                                 | FACULTAD REGIONAL<br>RECTORADO<br>Guardar                  |     |  |

Deberá completar los campos que se muestran en la imagen y en el caso de la UCT se seleccionará el tipo de UCT a agregar y luego se incorporará de la lista desplegable la UCT correspondiente.

## Aclaración sobre UCTs cuando participan varias Facultades Regionales:

En los casos que los PIDs de la Convocatoria 2021 sean con participación de distintas Facultades Regionales (ej: Tipo de proyecto PIDA), el Director deberá cargar la UCT de las Facultades participantes durante el Alta Básica del PID.

Para la carga de las UCTs correspondientes a las otras Facultades participantes que integran el PID, deberá seleccionar como tipo de UCT: "Secretarias", una vez elegido el tipo "secretarias" deberá seleccionar la Secretaría correspondiente a la FR participante por c/u de las ellas.

De esta manera, c/u de las Facultades verá en el Sistema el proyecto donde participa y podrá seleccionar la UCT específica reemplazando a la UCT "Secretaría...", seleccionada por defecto en el momento del alta básica de PID por parte del Director.

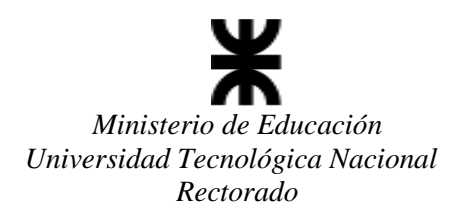

|                            |               |                                             |           |           |                             | CTS                                                                                |
|----------------------------|---------------|---------------------------------------------|-----------|-----------|-----------------------------|------------------------------------------------------------------------------------|
|                            |               |                                             |           |           |                             | ipo de UCT                                                                         |
|                            |               |                                             |           |           |                             | Grupo UTN                                                                          |
|                            |               |                                             |           |           |                             | Grupo UTN                                                                          |
|                            |               |                                             |           |           |                             | Gentro UTN                                                                         |
|                            |               |                                             |           | .l        | oultad Region               | Centro de Fa                                                                       |
|                            |               |                                             |           |           | ad Regional                 | Grupo Facult                                                                       |
|                            |               |                                             |           | JTN       | o Académico<br>mos fuera de | _aboratorio<br>Secretaría<br>Cátedra<br>Departament<br>Dtros organis<br>Seleccione |
| Regional                   | Regior        | Nombre de UCT                               | T<br>ipal | ID<br>UCT |                             |                                                                                    |
| TAD REGIONAL SAN<br>RAFAEL | RAFAE         | CENTRO DE INVESTIGACIÓN Y DESARROLLO<br>NAL | )         | 88        | Principal                   | Eliminar                                                                           |
| ΤÆ                         | ROLLO FAGULTA | CENTRO DE INVESTIGACIÓN Y DESARROLLO<br>NAL | ipal      | 88        | Principal                   | Eliminar                                                                           |

Para cargar el resto de la información, debe volver al menú principal y seleccionar la opción en la sección "Formularios".

# Formulario de PID

Volviendo al menú principal ahora se ve que al crear el proyecto se habilita en la sección Formularios el vínculo al Proyecto creado con la descripción PID: descripción del proyecto en este caso, PID: XXXX-Prueba

|         | Sistema de Información de Ciencia y Tecnología (SICyT)                                                                                                    |
|---------|----------------------------------------------------------------------------------------------------|
|         | Director de PID                                                                                                    |
| Altas I | Básicas                                                                                                    |
| 0       | Personas<br>Ingrese aquí para completar datos básicos de una persona (nombre, cat. docente, etc.)                                                                                                    |
| 0       | Proyectos de Investigación y Desarrollo (PID)<br>Ingrese aquí para agregar un nuevo Proyecto de Investigación y Desarrollo (PID)                                                                                                  |
| 0       | Unidades Científico-Tecnológicas (UCT)<br>Ingrese aquí para agregar una nueva UCT (denominación y dependencia)                                                                                                    |
|         |                                                                                                    |
| Formu   | ularios                                                                                                    |
| 0       | PID: XXXX - Prueba de Carga<br>Ingrese aquí si Ud. es investigador sólo para incorporarse como miembro del proyecto. Si es Director deberá cumplimentar íntegram<br>el formulario PID (descripción, fechas, especialidades, etc.) |

de Carga.

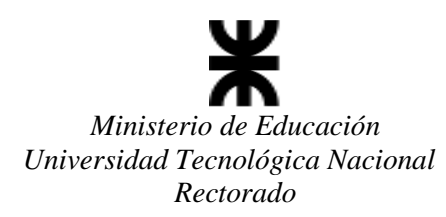

Siguiendo este enlace (PID: XXXX-Prueba de carga), el mismo conduce a la pantalla de carga de las demás secciones del PID.

| muerto                                                                        | Fachas                                                                                                    | Homologación               | Estado y avales                                                                                                    | Personal PID   | Datos investigación                                                                               |
|-------------------------------------------------------------------------------|----------------------------------------------------------------------------------------------------|----------------------------|----------------------------------------------------------------------------------------------------|----------------|---------------------------------------------------------------------------------------------------|
| ontribución                                                                   | Cronograma                                                                                                    | Conexiones                 | RR.HH.                                                                                                    | Bienes consumo | Serv. No Pers.                                                                                    |
| quipamiento                                                                   | Bibliografía                                                                                                    | Software                   | Colinanciamiento                                                                                                    | Fin Formulario | Imprimir.                                                                                         |
| og Word                                                                       |                                                                                                    |                            |                                                                                                    |                |                                                                                                   |
|                                                                               |                                                                                                    | Código d                   | el Proyecto: XXXX                                                                                                    |                |                                                                                                   |
| . Unidad Cientí                                                               | fico-Tecnológica                                                                                                    |                            |                                                                                                    |                | A                                                                                                 |
| CIDER: CENTRO                                                                 | DEINVESTIGACIÓN                                                                                                    | Y DESARROLLO REGIO         | NAL (FACULTAD REGIONA                                                                                                    | L SAN RAFAEL)  |                                                                                                   |
| . Denominació                                                                 | n del PID                                                                                                    |                            |                                                                                                    |                | A                                                                                                 |
| Prueba de Carga                                                               | 1.11.1.1.1.1                                                                                                    |                            |                                                                                                    |                |                                                                                                   |
| Breve descrip                                                                 | ción o resumen t                                                                                                    | écnico del PID             |                                                                                                    |                | A                                                                                                 |
| All Berth Silveted A                                                          | a second second s |                            | and the second second | 1.3            |                                                                                                   |
| 010 IEAO. 5, 83128 C                                                          | iesea incluir ecuacione                                                                                                    | rs, tablas, imagenes, debi | era nacerio en ios puntos 11 y                                                                                                    | 12             |                                                                                                   |
|                                                                               | esea incluir ecuacione                                                                                                    | rs, tablas, imagenes, debi | era hacerio en los puntos 11 y                                                                                                    | 12             |                                                                                                   |
| . Programa                                                                    | esea incluir ecuacione                                                                                                    | rs, tablas, imagenes, debi | era hacerio en los puntos 11 y                                                                                                    | 12             | A                                                                                                 |
| . Programa<br>Materiales                                                      | esea incluir ecuacione                                                                                                    | rs, tabias, imagenes, debi | era hacerio en los puntos 11 y                                                                                                    | 12             | A)                                                                                                |
| . Programa<br>Materiales                                                      | esea incluir ecuacione                                                                                                    | rs, tabias, imagenes, debi | era hacerio en los puntos 11 y                                                                                                    | 12             | A                                                                                                 |
| . Programa<br>Materiales<br>. Proyecto                                        | esea incluir ecuacione                                                                                                    | rs, tabias, imagenes, debi | era hacerio en los puntos 11 y                                                                                                    | 12             | A<br>•<br>•                                                                                       |
| . Programa<br>Materiales<br>. Proyecto<br>Tpo de proyecto                     | esea incluir ecuacione                                                                                                    | rs, tabias, imagenes, debi | era hacerio en los puntos 11 y                                                                                                    | 12             | ۸<br>۲                                                                                            |
| Programa     Materiales     Proyecto     Tipo de proyecto     EC (PID EC) SIN | esso incluir ecuacione                                                                                                    | n en programa in           | vcentivos                                                                                                    |                | A<br>•<br>•                                                                                       |
| . Programa<br>Materiales<br>. Proyecto<br>Tpo de proyecto<br>EC (PID EC) SIN  | v INCORPORACIO                                                                                                    | n en programa In           | vcentivos                                                                                                    | 12             | A)<br>•<br>•<br>•<br>•<br>•<br>•<br>•<br>•<br>•<br>•<br>•<br>•<br>•<br>•<br>•<br>•<br>•<br>•<br>• |
| Programa Materiales     Proyecto     Tpo de proyecto     EC (PID EC) SIN      | v INCORPORACIO                                                                                                    | N EN PROGRAMA IN           | vcentivos                                                                                                    | 12             | A)<br>•<br>•<br>•<br>•<br>•<br>•<br>•<br>•<br>•<br>•<br>•<br>•<br>•                               |

En este momento usted se encuentra en condiciones de comenzar la carga completa del Proyecto para que sea considerado para su análisis y evaluación.

A partir de este instante, se comienzan a recorrer todos los sectores que el PID online requiere, para efectuar la carga de datos correspondiente.

NOTA: Es aconsejable que la carga del Proyecto se efectúe completa, en los casos de no ser posible por alguna causa especial, se lo puede guardar parcialmente pulsando el botón "Guardar para continuar". La acción de guardar parcialmente, con dicho botón, igual permitirá a posteriori abrir nuevamente el Proyecto para continuar agregando la información faltante.

Es importante comentar que una vez cargado el PID íntegramente, su contenido deberá ser guardado con el botón "Finalizar carga de PID". Realizada esta operación deberá imprimir el mismo y así poder tramitar

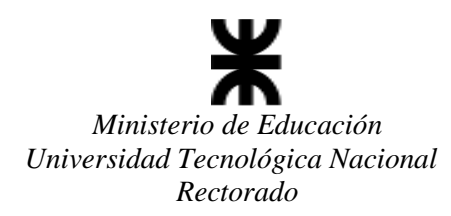

con dicho documento, el Aval de la presentación a nivel de Facultades Regionales de UTN de acuerdo lo indicado en las "Bases de la Convocatoria 2021".

Al finalizar este instructivo encontrará un modelo de la impresión de un PID prueba a los efectos de visualizar los campos que integran dicho formulario.

# A TENER EN CUENTA:

**Toda consulta referida a los PIDs por parte de los Administradores Regionales** deberán realizarla a la dirección de correo: <u>areapid@rec.utn.edu.ar</u>.

**Toda consulta técnica referida al Sistema por parte de los Administradores Regionales** deberán realizarla a la dirección de correo: <u>sicyt@rec.utn.edu.ar</u>.

UNIVERSIDAD TECNOLÓGICA NACIONAL SECRETARÍA DE CIENCIA, TECNOLOGÍA Y POSGRADO SISTEMA DE INFORMACIÓN DE CIENCIA Y TECNOLOGÍA - SICYT

MODELO DE IMPRESIÓN DE PID PARA VISUALIZAR CAMPOS A COMPLETAR

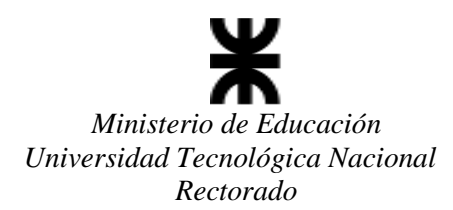

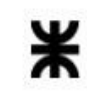

Universidad Tecnológica Nacional Rectorado Secretaría de Ciencia, Tecnología y Posgrado SISTEMA DE INFORMACION DE CIENCIA Y TECNOLOGIA (SICyT)

FORMULARIO PARA PROYECTOS DE INVESTIGACIÓN Y DESARROLLO

#### Código del Proyecto: XXXXXX1234

## 1. Unidad Científico-Tecnológica

Rectorado - SECRETARÍA DE CIENCIA, TECNOLOGÍA Y POSGRADO - RECTORADO

# 2. Denominación del PID

PRUEBA

#### 3. Resumen Técnico del PID

4. Programa Prueba

## 5. Proyecto

Tipo de Proyecto: Tipo de Actividad: Seleccione..

#### Campos de Aplicación:

| Rubro | Descrip. Actividad | Otra (especificada) |
|-------|--------------------|---------------------|
| -     | 200 (SAR)          |                     |

## Disciplinas Científicas:

| Rubro | Disciplina Científica | Otras Disciplinas Científicas |
|-------|-----------------------|-------------------------------|
| -     | ÷0                    |                               |

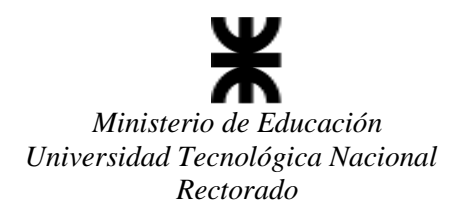

| Disciplinas Científi | cas:                                                                                                    |                               |  |
|----------------------|----------------------------------------------------------------------------------------------------|-------------------------------|--|
| Rubro                | Disciplina Científica                                                                                                    | Otras Disciplinas Científicas |  |
|                      | and the second second s |                               |  |

## Palabras Clave

| i. Fechas de realización |            |          |                       |  |  |  |  |  |
|--------------------------|------------|----------|-----------------------|--|--|--|--|--|
| Inicio                   | Fin        | Duración | Fecha de Homologación |  |  |  |  |  |
| 01/01/2021               | 31/12/2023 | 24 meses | 200                   |  |  |  |  |  |

 7. Aprobación/ Acreditación / Homologación / Reconocimiento (para ser completado por la SCTyP - Rectorado)

 7.1 Aprobación / Acreditación / Reconocimiento (para ser completado por la FR cuando se posea Nº Resolución)

 Nº de Resolución de aprobación de la FR:

 7.2 Homologación (para ser completado por la SCTyP - Rectorado)

 Código SCTyP: XXXXX1234
 Disposición SCTyP:

8. Estado (para ser completado por la SCTyP - Rectorado) EN TRÁMITE

9. Avales (presentación obligatoria de avales)

| 10. Personal Cientifico Tecnológico que participa en el PID |          |        |            |            |              |  |  |
|-------------------------------------------------------------|----------|--------|------------|------------|--------------|--|--|
| Apellido y Nombre                                           | Cargo    | Hs/Sem | Fecha Alta | Fecha Baja | Otros Cargos |  |  |
| NOMBRES INTEGRANTES                                         | DIRECTOR | 10     | 01/01/2021 | 31/12/2023 | -            |  |  |

| 11. Datos de la investigación         |  |
|---------------------------------------|--|
| Estado actual de concimiento del tema |  |
| Grado de Avance                       |  |
| Objetivos de la investigación         |  |
| Descripción de la metodología         |  |

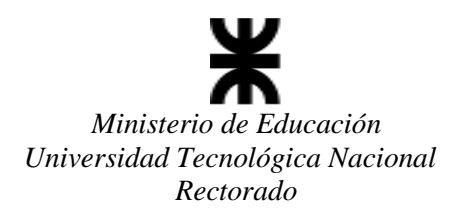

| 12. Contribuciones del Proyecto                                          |  |
|--------------------------------------------------------------------------|--|
| Contribuciones al avance científico, tecnológico, transferencia al medio |  |
| Contribuciones a la formación de Recursos Humanos                        |  |

| Cronograma de | Actividades        |        |          |     |
|---------------|--------------------|--------|----------|-----|
| Año           | Actividad          | Inicio | Duración | Fin |
| -             | 10 <del>.0</del> 5 |        |          |     |

| 4. Conexión del p | grupo de Trab | ajo con otros | s grupos de | e investigación e | en los último | os cinco años |             |
|-------------------|---------------|---------------|-------------|-------------------|---------------|---------------|-------------|
| Grupo Vinc.       | Apellido      | Nombre        | Cargo       | Institución       | Ciudad        | Objetivos     | Descripción |
|                   | -             | -             |             |                   | -             |               |             |

| 15. Presupuesto                                 |          |           |                           |      |  |  |  |  |
|-------------------------------------------------|----------|-----------|---------------------------|------|--|--|--|--|
| Total Estimado del Proyecto:                    |          |           |                           |      |  |  |  |  |
| 15.1. Recursos Humanos - Inciso 1 e Inciso 5    |          |           |                           |      |  |  |  |  |
| Primer Año                                      |          |           |                           |      |  |  |  |  |
| Becarios Inciso 5                               | Cantidad | Pesos     | Origen del financiamiento | )    |  |  |  |  |
| 1. Becario Alumno Fac.Reg.                      | 0        | \$0,00    |                           | -    |  |  |  |  |
| 2. Becario Alumno UTN-SAE                       | 0        | \$ 0,00 - |                           | -    |  |  |  |  |
| 3. Becario Alumno UTN-SCTyP                     | 0        | \$ 0,00 - |                           | -    |  |  |  |  |
| 4. Becario BINID                                | 0        | \$ 0,00 - |                           | - 20 |  |  |  |  |
| 5. Becario Posgrado-Doctoral en el país         | 0        | \$ 0,00 - |                           | -    |  |  |  |  |
| 6. Becario Posgrado Doctoral en el extranjero   | 0        | \$ 0,00 - |                           | -    |  |  |  |  |
| 7. Becario Posgrado - Especialización           | 0        | \$ 0,00 - |                           | -    |  |  |  |  |
| 8. Becario Posgrado - Maestría en el país       | 0        | \$ 0,00 - |                           | -    |  |  |  |  |
| 9. Becario Posgrado - Maestría en el extranjero | 0        | \$ 0,00 - |                           | -    |  |  |  |  |

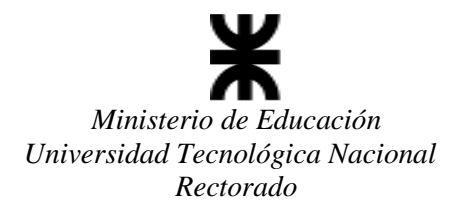

| Docentes Investigadores y Otros - Inci        | Cantidad |        | Pesos    |           |   |                 |           |
|-----------------------------------------------|----------|--------|----------|-----------|---|-----------------|-----------|
| 1.Administrativo                              | 0        |        | \$ 0,0   |           |   |                 |           |
| 2.CoDirector                                  | 0        |        | \$ 0,0   |           |   |                 |           |
| 3.Director                                    | 0        |        | \$ 0,0   |           |   |                 |           |
| 4.Investigador de apoyo                       |          |        |          |           | 0 |                 | \$ 0,0    |
| 5.Investigador Formado                        |          |        |          |           | 0 |                 | \$ 0,0    |
| 6.Investigador Tesista                        |          |        |          |           |   |                 | \$ 0,0    |
| 7.Otras                                       | .Otras 0 |        |          |           |   |                 | \$ 0,0    |
| 8.Técnico de Apoyo                            |          |        |          |           | 0 |                 | \$ 0,0    |
| Totales                                       | Inciso 5 |        |          | Inciso 1  |   | Te              | otal      |
| Primer Año                                    |          | \$0,00 | \$ 0,00  |           |   | \$0,00          |           |
| Segundo Año                                   |          |        |          |           |   |                 |           |
| Becarios Inciso 5                             |          | C      | antidad  | Pesos     | 0 | rigen del finan | ciamiento |
| 1. Becario Alumno Fac.Reg.                    |          | 0      |          | \$ 0,00 - |   | -               |           |
| 2. Becario Alumno UTN-SAE                     |          | 0      | 40<br>43 | \$ 0,00 - |   | -3              |           |
| 3. Becario Alumno UTN-SCTyP                   |          | 0      |          | \$ 0,00 - |   | 20              |           |
| 4. Becario BINID                              |          | 0      | 47<br>28 | \$ 0,00 - |   | -3              |           |
| 5. Becario Posgrado-Doctoral en el país       |          |        |          | \$ 0,00 - |   | 20              |           |
| 6. Becario Posgrado Doctoral en el extranjero |          |        | 17       | \$ 0,00 - |   | - 1             |           |
| 7. Becario Posgrado - Especialización         |          | 0      |          | \$ 0,00 - |   | 2               |           |
| 8. Becario Posgrado - Maestría en el pa       | aís      | 0      |          | \$ 0,00 - |   | -3              |           |
| 9. Becario Posgrado - Maestría en el ex       | tranjero | 0      |          | \$ 0,00 - |   | -               |           |

| 5.6 Se | oftware - Di | sponible y | /o necesario |        |             |          |                |              |
|--------|--------------|------------|--------------|--------|-------------|----------|----------------|--------------|
| Año    | Disp/Nec     | Origen     | Descripción  | Modelo | Otras Espc. | Cantidad | Monto Unitario | Solicitado a |
| 1853   |              | -          | 70           | 17     | 100 E       |          | 7              | 12           |
| Total  | en Software  |            |              | 25. 28 |             | ÷.       |                | \$ 0,0       |

| Año                   | RR.HH. | Bienes de<br>Consumo | Equipamiento | Servicios no<br>personales | Bibliografía | Software | Total  |
|-----------------------|--------|----------------------|--------------|----------------------------|--------------|----------|--------|
| 1                     | \$0,00 | \$0,00               | \$0,00       | , \$0,00                   | \$0,00       | \$0,00   | \$0,00 |
| 2                     | \$0,00 | \$0,00               | \$0,00       | \$ 0,00                    | \$0,00       | \$0,00 . | \$0,00 |
| Total del<br>Proyecto | \$0,00 | \$0,00               | \$0,00       | \$0,00                     | \$0,00       | \$0,00   | \$0,00 |

| Financiamiento de la Universidad                                     |         |
|----------------------------------------------------------------------|---------|
| Universidad Tecnológica Nacional - SCyT                              | \$ 0,00 |
| Facultad Regional                                                    | \$ 0,00 |
| Financiamiento de Terceros                                           |         |
| Organismos públicos nacionales (CONICET, Agencia, INTI, CONEA, etc.) | \$ 0,00 |
| Organismos / Empresas Internacionales / Extranjeros                  | \$ 0,00 |
| Entidades privadas nacionales (Empresas, Fundaciones, etc.)          | \$ 0,00 |
| Otros                                                                | \$ 0,00 |
| Total                                                                | \$ 0,00 |

"2021- Año de Homenaje al Premio Nobel de Medicina Dr. César MILSTEIN"

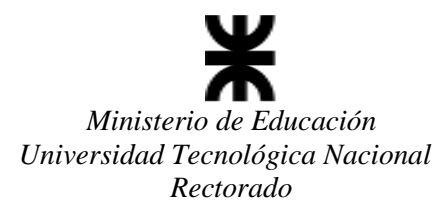